## NIELIT Gorakhpur

Course Name: O Level (1st Sem)

**Topic: Add or Remove Program** 

## Add or Remove Program and Features:-

The Add or Remove Programs is a feature in Microsoft Windows that lets a user uninstall and manage the software installed on their computer. This feature was introduced in Windows 98 as Add/Remove Programs, later renamed Programs and Features in Windows Vista and Windows 7, and then Apps & features in Windows 10. For add or remove programs in windows 10 do the following.

1-Press the Windows key, type Apps & features or Add or Remove Programs, and press Enter.

2-A window will appear.

| Setti                                                                | ngs               |                                                                                                    | ×             |
|----------------------------------------------------------------------|-------------------|----------------------------------------------------------------------------------------------------|---------------|
| ଜ                                                                    | Home              | Apps & features                                                                                                    |               |
| Find a setting $\begin{tabular}{lllllllllllllllllllllllllllllllllll$ |                   | Installing apps                                                                                                    | -             |
| Apps                                                                 |                   | Choose where you can get apps from. Installing only<br>apps from the Store helps protect your PC and keep it<br>running smoothly. |               |
| IΞ                                                                   | Apps & features   | Allow apps from anywhere                                                                                                    |               |
| is                                                                   | Default apps      |                                                                                                    |               |
| фŢ                                                                   | Offline maps      | Apps & features                                                                                                    |               |
| [Ŧ]                                                                  | Apps for websites | Manage optional features                                                                                                    |               |
|                                                                      | Video playback    | Manage app execution aliases                                                                                                    |               |
| ₽                                                                    | Startup           | Search, sort, and filter by drive. If you would like to<br>uninstall or move an app, select it from the list.                     |               |
|                                                                      |                   | Search this list $ ho$                                                                                                    |               |
|                                                                      |                   | Sort by: Name $\sim$ Filter by: All drives $$                                                                                     |               |
|                                                                      |                   | 3D Builder 33.7 K<br>Microsoft Corporation 4/7/201<br>Advanced options                                                            | <b>B</b><br>8 |
|                                                                      |                   | Move Uninstall                                                                                                    | 1             |

Subject: ITTNB Date: 13-04-20 3-From this window, we'll be able to manage how Windows installs programs and also uninstall any programs that have been installed.

## Add Printer/Scanner:-Add Local Printer:-

1-Connect the printer to your computer using the USB cable and turn it on.

2-Open the Settings app from the Start menu.

3-Click Devices.

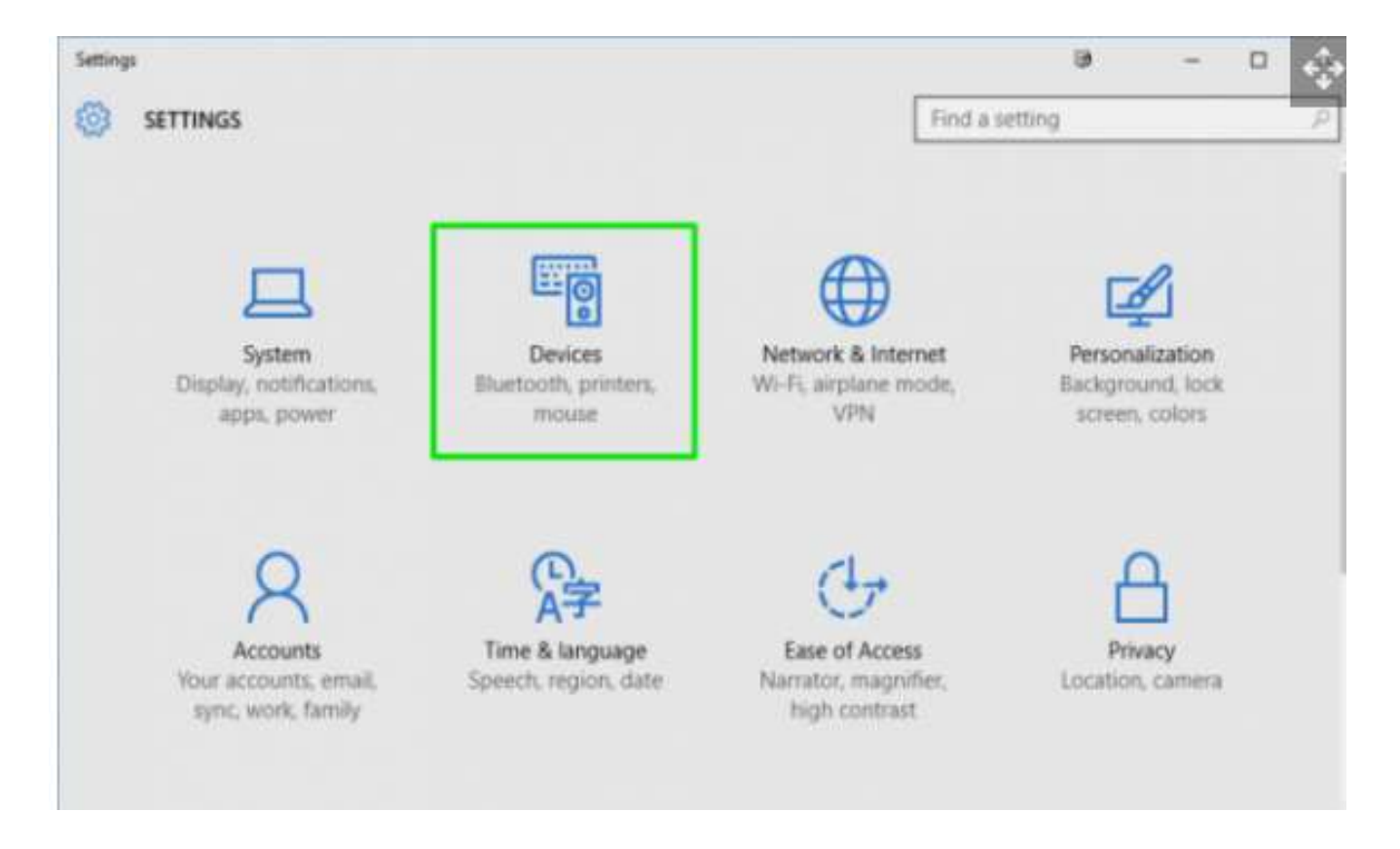

4-Click Add a printer or scanner.

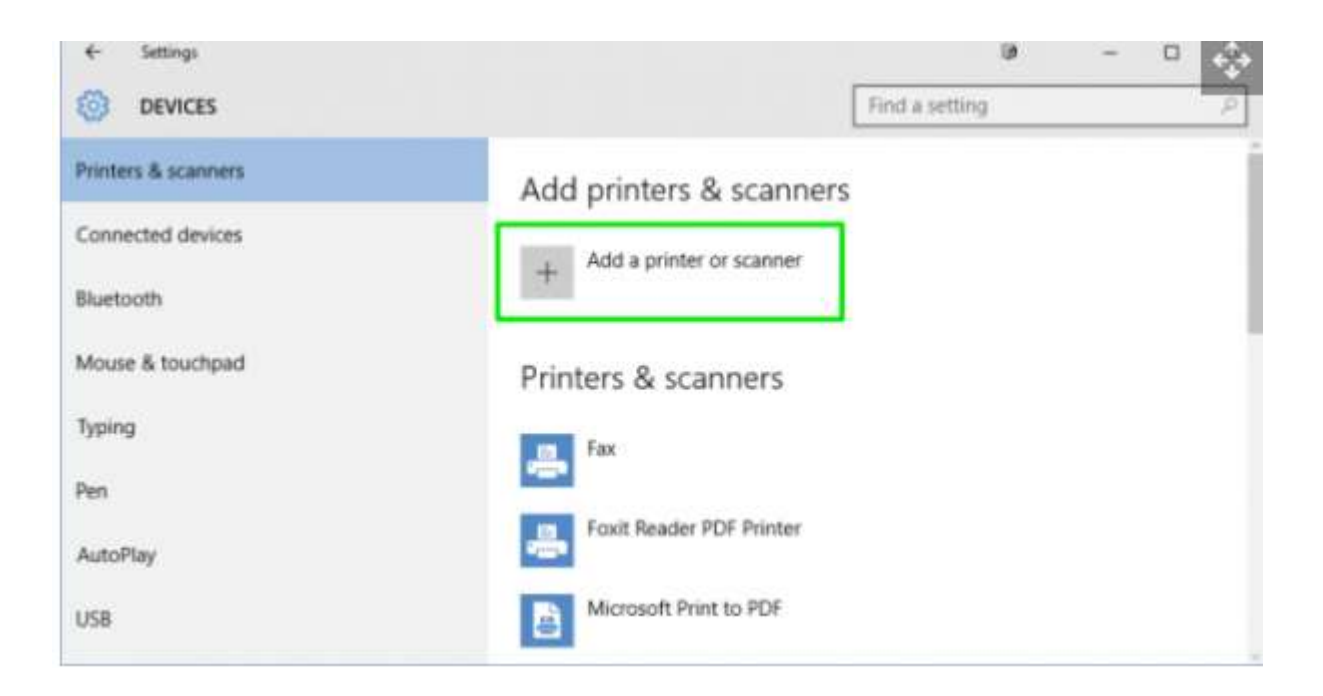

5-click on the name of the printer and follow the on-screen instructions 6-Finish the installation.